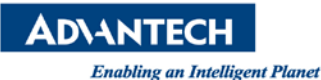

## **Advantech AE Technical Share Document**

| Date                   | 2019 / 09/ 04          | Release Note       | Internal External           |
|------------------------|------------------------|--------------------|-----------------------------|
| Category               | □FAQ ■SOP              | Related OS         | Windows 7 / 10              |
| Abstract               | SOP_How to self-test c | apacitive touch us | ing eGalaxSensorTester4.exe |
| Keyword                | Capacitive touch / eGa | laxSensorTester4.e | exe / Win 7 / Win 10        |
| <b>Related Product</b> | PPC-3211W-P75A         |                    |                             |

## Problem Description:

Due to changes in an environment's magnetic field or new system installation, the touch screen may operate incorrectly.

## Brief Solution - Step by Step:

Note:

- A. Don't install the resistive touch drive on the platform. Uninstall if it's already installed.
- B. To avoid unnecessary interference during calibration, use a mouse (not touch) for step1 to step3.
- 1. Download and unzip the recalibration tool from Advantech website(search PPC-3211W), then click eGalaxSensorTester4.exe

https://support.advantech.com/Support/SearchResult.aspx?keyword=PPC-3211W&searchtabs =BIOS,Certificate,Datasheet,Documentation,Driver,Firmware,Manual,Online%20Training,Softw are%20Utility,Utility,FAQ,Installation,Software%20API,Software%20API%20Manual,3D%20Mod el,Quick%20Start%20Guide,Reference,eCatalog,Video,Webcast,Whitepaper,SDK&select\_tab=So ftware%20API

|              | [156H | 1086A1]eGalaxWorks80H8420190503-Mildex-110 | 7-V00_T3-Device(Modu | ule)               |          |
|--------------|-------|--------------------------------------------|----------------------|--------------------|----------|
|              |       | Name ^                                     | Date modified        | Type               | Size     |
| Quick access |       | Someos                                     | 8/26/2019 5:22 PM    | File folder        |          |
| Desktop      | A     | eGalarDerOn                                | 8/26/2019 5/22 PM    | File folder        |          |
| Downloads    | #     | eGaladindatel og                           | 8/26/2019 5:22 PM    | File folder        |          |
| Documents    | 10    | Log 1107                                   | 8/26/2019 5:22 PM    | File folder        |          |
| Pictures     | *     | OPDrawLog                                  | 8/26/2019 5:23 PM    | File folder        |          |
| Music        |       | 1107 RawBase.csv                           | 4/11/2019 3:14 AM    | CSV File           | 34 KB    |
| Videor       |       | Galax.dat                                  | 2/25/2019 9:26 AM    | DAT File           | 2 KB     |
|              |       | eGalax5960Suite                            | 11/27/2018 10:27     | Application        | 2,013 KB |
| DrieDrive    |       | eGalaxBuilder5                             | 1/29/2019 4:57 PM    | Application        | 3,520 KB |
| The PC       |       | eGalaxBuilder5                             | 8/26/2019 5:22 PM    | Text Document      | 1 KB     |
|              |       | eGalaxCalibration                          | 8/23/2018 12:47 PM   | Application        | 3,108 KB |
| Network      |       | eGalaxCalibration                          | 10/4/2016 5:52 PM    | Configuration sett | 1 KB     |
|              |       | eGalaxFPCTester                            | 1/28/2019 9:59 AM    | Application        | 2,082 KB |
|              |       | eGalaxFPCTester                            | 1/28/2019 10:04 AM   | Configuration sett | 1 KB     |
|              |       | eGalaxSensorTester4                        | 1/9/2019 3:07 PM     | Application        | 2,412 KB |
|              |       | SeGalaxTestAnalyzer                        | 7/3/2014 6:21 PM     | Application        | 2,170 KB |
|              |       | eGalaxTuner_80H000X                        | 1/9/2019 10:46 AM    | Application        | 2,855 KB |
|              |       | GalaxUpdate                                | 11/3/2015 5:02 PM    | Configuration sett | 3 K.B    |
|              |       | eGalaxUpdate2                              | 11/27/2018 10:18     | Application        | 4,050 KB |
|              |       | EULA                                       | 10/28/2014 11:55     | PDF File           | 192 KB   |
|              |       | HIDdAPLdil                                 | 12/28/2018 6:03 PM   | Application extens | 2,094 KB |
|              |       | LastTestLog                                | 8/26/2019 5:23 PM    | Text Document      | 1 KB     |
|              |       | OPDraw OPDraw                              | 2/22/2019 11:32 AM   | Application        | 2,575 KB |
|              |       | OPDraw                                     | 5/6/2019 7:31 PM     | Configuration sett | 9 KB     |
|              |       | PCAP80H84_1107_v00_T3_00_C002_Co           | 5/2/2019 4:19 AM     | H84 File           | 244 KB   |
|              |       | SensorTest_Result                          | 8/26/2019 5:23 PM    | Test Document      | 1 KB     |
|              |       | SensorTestDefault                          | 5/6/2019 7:30 PM     | Configuration sett | 4 KB     |
|              |       | SensorTestLOG-EETI-20190826_171807         | 8/26/2019 5:18 PM    | CSV File           | 1 KB     |
|              |       | UniformityTableResult                      | 8/26/2019 5:22 PM    | Text Document      | 1 KB     |
|              |       | version                                    | 2/22/2019 11:06 AM   | Text Document      | 1 KB     |

2. Utility would auto-execute and reciprocal

| ORION_1107       |                                         |
|------------------|-----------------------------------------|
| PCAP80H84 SERIES |                                         |
| 00_T3            |                                         |
| 00 00            |                                         |
|                  | 2                                       |
|                  | _                                       |
|                  |                                         |
|                  |                                         |
| -                |                                         |
|                  |                                         |
|                  |                                         |
|                  | Start Test #                            |
|                  |                                         |
|                  |                                         |
|                  | ORION_1107 PCAP80H84 SERIES 00_T3 00 00 |

**AD\ANTECH** 

3. The utility would call EETI Firmware update tool while executing process. Press "YES" and it will show the Firmware update window.

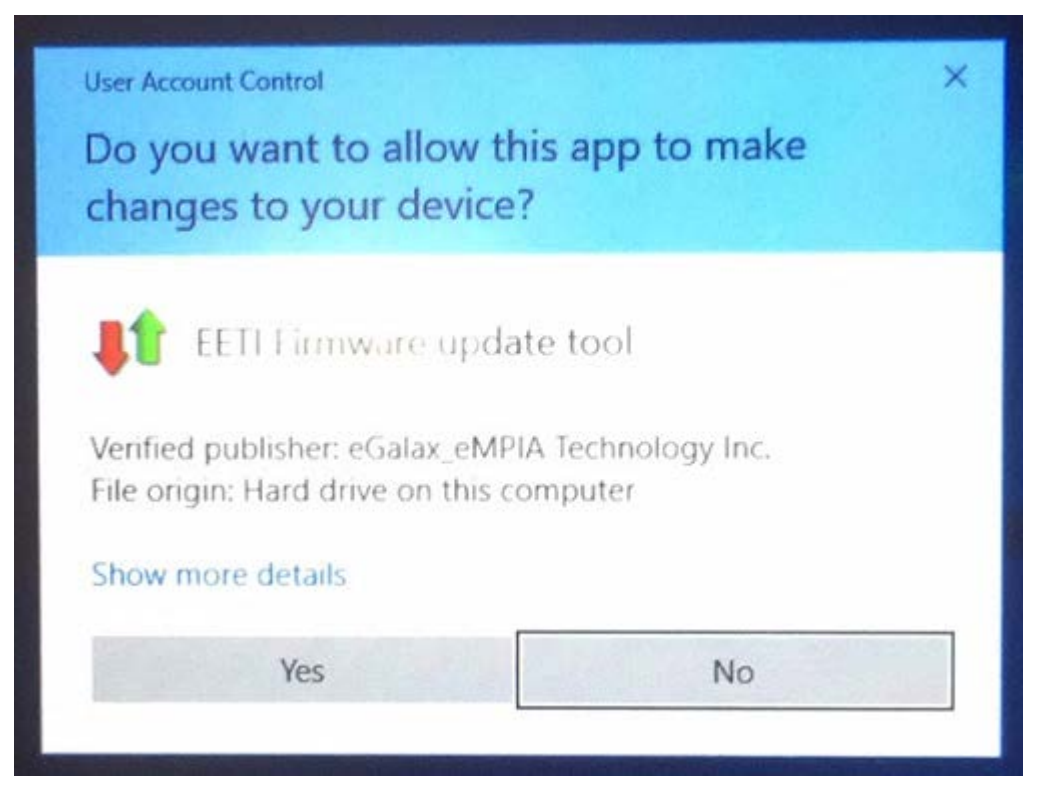

| AD\ANTECH |  |
|-----------|--|
|           |  |

Enabling an Intelligent Planet

| Cu                 | rrent Controller -  |                        |                                     | oad Image                           |         |
|--------------------|---------------------|------------------------|-------------------------------------|-------------------------------------|---------|
| oader              | Enable              | 1.10                   |                                     |                                     |         |
| Гуре               | Loa                 | der                    | Туре                                | P80H84 Series                       |         |
| Model              | P80H84 8FW          |                        | Model                               | 11                                  | 07      |
| lersion            | 1.10<br>Loader<br>1 |                        | Version<br>Interface                | 00_T3<br>USB+UART+I2C<br>All Points |         |
| nterface           |                     |                        |                                     |                                     |         |
| Support Touch      |                     |                        | Support Touch                       |                                     |         |
| RC                 | 0x0                 | 0x0000                 | CRC                                 | 0x3CD6                              |         |
| arameter           | N/A                 | N/A                    | Parameter                           | 00.00                               | 0x0BE6  |
| W Builder          | 65535               | 65535                  | FW Builder                          | 0.                                  | 0       |
| Load Image,<br>Gol | Erase :             | PCAP80H84_110<br>100 % | 17_v00_T3_00_C002_Com<br>Download : | oany_URI_DTh<br>4 %                 | iqa H84 |
|                    |                     | Erase                  | firmware.                           |                                     |         |

4. The utility would execute the Open/Short Test after Firmware update done. (Do not touch the screen during testing.)

| Controller Info    |                  |                      |
|--------------------|------------------|----------------------|
| Model Name         | ORION_110/       |                      |
| Type Name          | PCAP80H84 SERIES |                      |
| Version            | 00_T3            | The second framework |
| Parameter Version: | 00.00            | lesting              |
| Test item          |                  | D II Toursk          |
| HW Signal          |                  | Don't louch          |
| Open Test          |                  |                      |
| Short Test         |                  |                      |
| Mutual Cap Test    |                  |                      |
| OPDraw :           |                  |                      |
| Raw Data Test      |                  |                      |
| Barcode            |                  | Start Test 0         |
|                    | EETI D           |                      |

5. Follow the prompt to draw the lind in the clockwise direction.

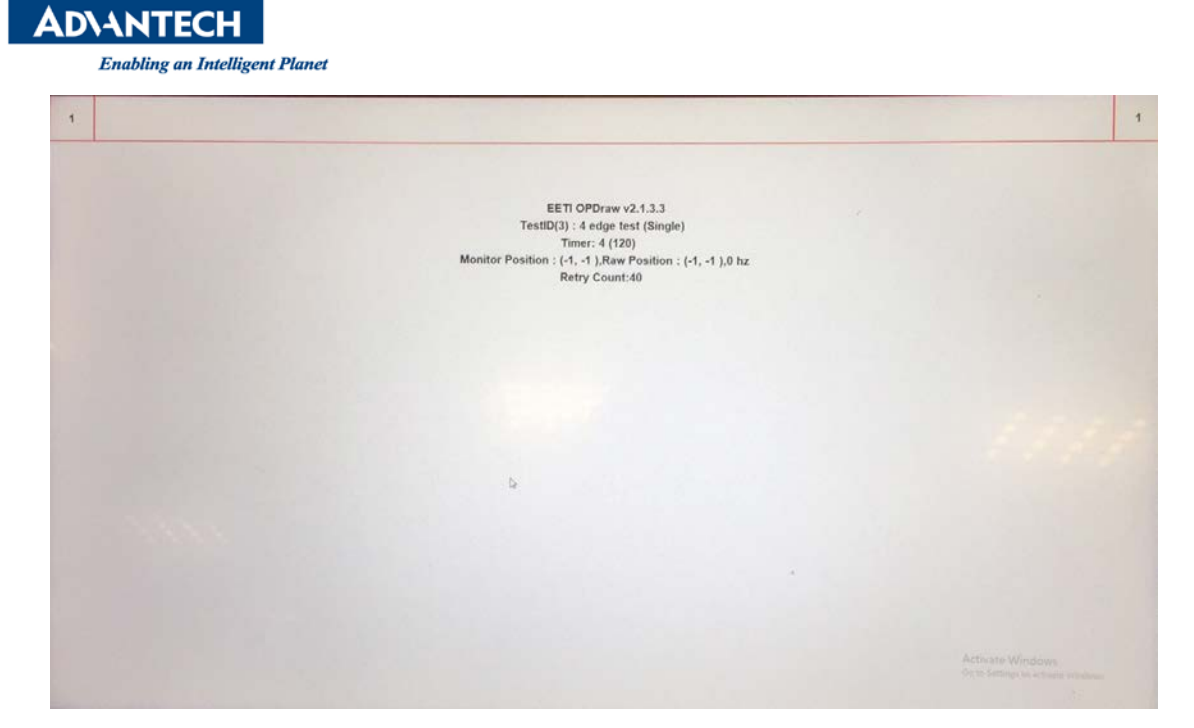

6. When the tool shows "Pass", the process of self-test and recalibration are finish

| Controller Info       |                  |              |
|-----------------------|------------------|--------------|
| Model Name            | ORION_1107       |              |
| Type Name             | PCAP80H84 SERIES |              |
| Version               | 00_T3            |              |
| Parameter Version:    | 90.00            |              |
| Test item             |                  | Pass !!      |
| HW Signal             | PASS             |              |
| Open Test             | PASS             |              |
| Short Test            | PASS             |              |
| Mutual Cap Test       | PASS             |              |
| OPDraw                | PASS             |              |
| Raw Data Test         | PASS             |              |
| Barcode               |                  | Start Test # |
|                       |                  |              |
| 1.1.0.0 (181217.0.14) |                  |              |